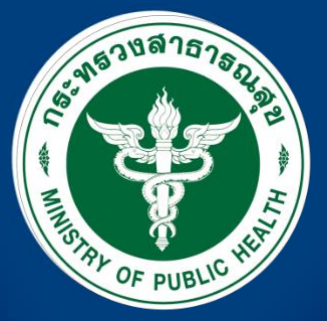

# **อันดอน** การลงทะเบียนเข้าใช้งานและ สมัครสอบเพื่อขึ้นทะเบียน

เป็นผู้ประกอบโรคศิลปะ

ผ่านทางเว็บไซต์ BIZ PORTAL

# ขั้นตอนการ<mark>ลงทะเบียนเข้าใช้งานและสมัครสอบเพื่อขึ้นทะเบียน</mark> เป็นผู้ประกอบโรคศิลปะผ่านทางเว็บไซต์ BIZPORTAL

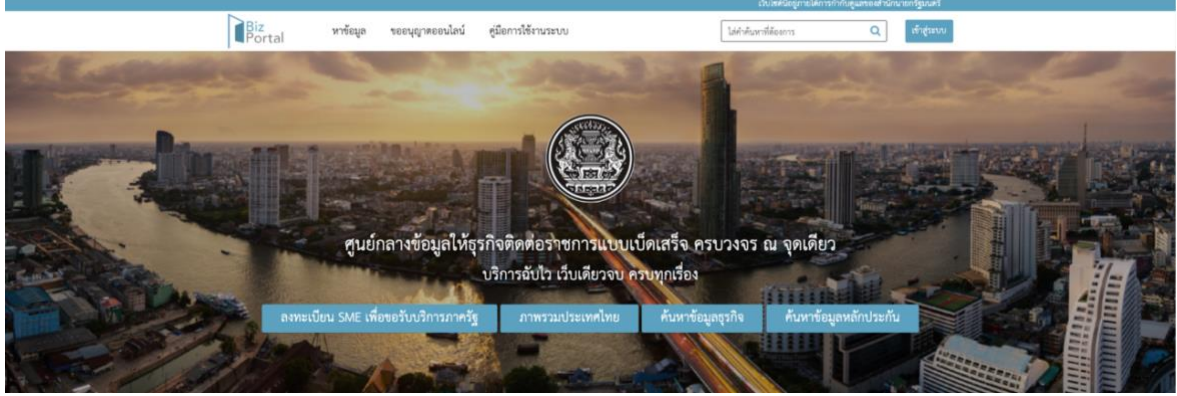

- 1. เข้าสู่เว็บไซต์ https://bizportal.go.th/
- 2. เลือก "เข้าสู่ระบบ" เพื่อสมัครเข้าใช้งาน

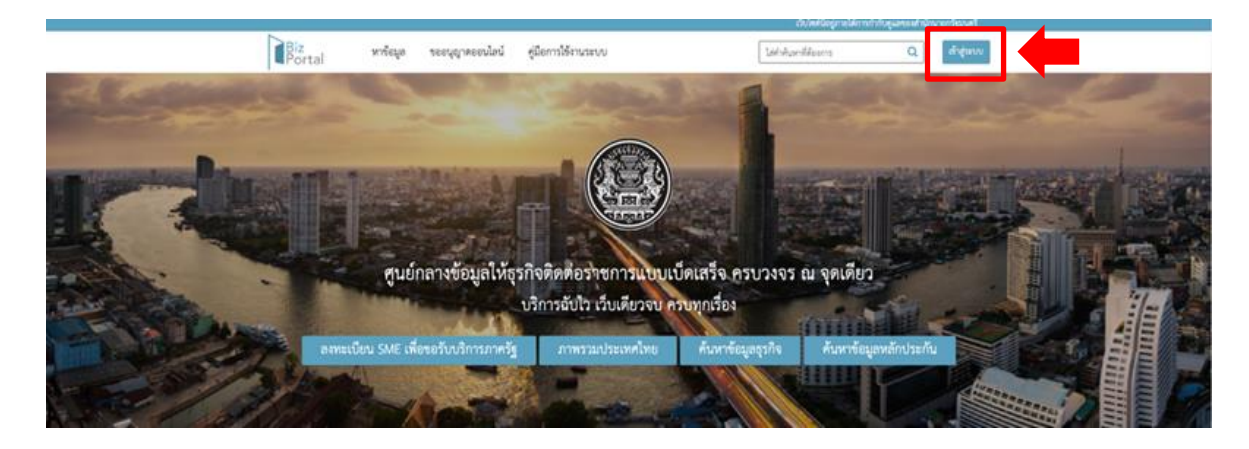

เลือก "เข้าสู่ระบบด้วยบัญชีประชาชน/เจ้าหน้าที่"

| แล้อกประเภทของบัญชีที่ต้องการเข้าใช้งาน มีดังนี้<br>บัญชีประชาชน สำหรับท่านที่ต้องการเข้าใช้บริการภาครัฐ โดยท่านสามารถสมัด<br>ผ่านระบบหรือขอผ่านศูนย์บริการร่วมที่รัฐไห้บริการได้ทุกสาขา |
|----------------------------------------------------------------------------------------------------|
| เข้าสู่ระบบด้วยบัญชีประชาชน / เจ้าหน้าที่                                                                                                    |
| บัญชีผู้ประกอบการ สำหรับผู้ประกอบการที่ต้องการเข้างานบริการภาครัฐ โดย<br>บัญชีจะออกให้โดยกรมพัฒนาธุรกิจการค้าหลังจากที่ท่านได้ดำเนินการจด<br>ทะเมือนบริษัทเรียบร้อย                      |
| เข้าสู่ระบบด้วยบัญชีนิติบุคคล                                                                                                    |
|                                                                                                    |

© 2015 DGA. All rights reserved.

เลือก "ลงทะเบียน"

| สูมย์กลางบริการก                             | าครัฐเพื่อภาคธุรกิจ  |
|----------------------------------------------|----------------------|
| บัญชีผู้ใช้งาน<br>ามากัญชีผู้ใช้งาน / เลขปาย | จำสังประการน / มีและ |
| รพัสผ่าน                                     |                      |
| ระบุรพัสด่าน                                 | 0                    |
| efne<br>un                                   | ສະບບ                 |
| ดีมรพัฒล่าน 7                                | ลงทะเบียน            |

5. ดำเนินการลงทะเบียน Digital ID ตามขั้นตอนการสมัคร

|                                                                                                    |                                                                                                    | ลงทะเบียน                                                                     |                                                                                                    |                                                     |
|----------------------------------------------------------------------------------------------------|----------------------------------------------------------------------------------------------------|-------------------------------------------------------------------------------|----------------------------------------------------------------------------------------------------|-----------------------------------------------------|
|                                                                                                    |                                                                                                    | One account. All of Services                                                  | L.                                                                                                    |                                                     |
|                                                                                                    | 0                                                                                                    | 0                                                                             | 0                                                                                                    | Θ                                                   |
| ข้อคกลงการใช้บริการ                                                                                                    | พิสูงม์ตัวตน                                                                                                    | กรอกซ้อมูลผู้ลงทะเบียน                                                        | อินอันเบอร์โทรศัพท์มือถือ                                                                                       | ครวงสอบข้อมูล                                       |
|                                                                                                    | ข้อตกลงและเงื่อน                                                                                                    | ไขการใช้บริการพิสูจน์และยื                                                    | นยันด้วดนทางดิจิทัล                                                                                             |                                                     |
| บวิการพิสูจน์และยืนยัน                                                                                                    | ด้วดนตารพิจิตัล คือ บริการที่ประ                                                                                                    | ขาขมหรือเจ้าหน้าที่ของรัฐสามารถเข้าถึง                                        | ระบบเทคโนโลอีสารสนเทศก่าง ๆ ของหร                                                                               | ว่อยานภาครัฐ ไม่ว่ายะ                               |
| ເປັນສາບບາວີກາຣອິເລັກສອນົກສົກ<br>ລະສິ້ມສັ່ງໃຫ້ກາງສາການ (Low in) ຜ່                                                                       | าหรัฐ (e-Service) หรือระบบราน<br>ดิณหรั้มดีการวัดการสิตรร์แล                                                                                                    | ภายในของภาครัฐ (Back Office) แบบรา<br>เป็นรับส่วยบทางที่มีพัก (Dieta) 40 Seco | อสูนย์ (Single Sign On: SSO) ก็ตาม ก<br>ice) ถึงของรองทำให้อายสายเปลี่ยงกะ ๆ                                    | ก่าวคือ ผู้ใช้งานสามารถ<br>ระบบเปิดประกัญษาที่เหล่า |
| ได้งานข้ำอีก ซึ่งบริการดังกล่าวจะ                                                                                                    | ะมีการควบคุมและรักษาความเปล                                                                                                    | หลังด้วยมาตรการที่เหมาะสม                                                     | on the second second second second second second second second second second second second second second second | re como anno recente r                              |
|                                                                                                    |                                                                                                    |                                                                               |                                                                                                    |                                                     |
| ซึ่งในข้อตอองการให้บริการนี้ ได้                                                                                                    | มักงานพัฒนารัฐบาลดิจิทัล (องค์ก                                                                                                    | (גוויואוגניו                                                                  |                                                                                                    |                                                     |
| ขึ้งในข้อตกลงการให้บริการนี้ ได้<br>"ผู้ให้บริการ" หมายความอัง ส่ง                                                                      | the state of the second state of the second st |                                                                               |                                                                                                    |                                                     |
| ขึ้งในร้อยกองการให้บริการนี้ ได้<br>"ผู้ให้บริการ" หมายความอัง ส่าย<br>"ผู้ใช้บริการ" หมายความอัง ผู้สม<br>"บริการ" พบรมมาระเร็จ บริการ | มหารขาวการพระจะมะขยามขาง<br>โดยจำและสิ่งสังสังสาดการมีปีสัต                                                                                                    | uunakkala                                                                     |                                                                                                    |                                                     |
| รีเป็นร้อยกองการให้บริการนี้ ได้<br>"ผู้ให้บริการ" หมายความถึง สำข<br>"ผู้ใช้บริการ" หมายความถึง ผู้สร<br>*บริการ" หมายผางบริจ บริการ   | สารของการสูงของของของสา<br>สิทธิภาพที่เป็นกับกับการการได้สำ<br>รัพเข้าให้เ                                                                                                    | รมหางสัจพัด<br>การและยินของไปโรกพันตามเรื่อนไหกายไ                            | ศรีออกอาการได้บริการนี้                                                                                         |                                                     |
| รียัมต่อของการให้บริการนี้ ได้<br>"ผู้ให้บริการ" หมายความสิ่ง สัข<br>"ผู้ใช้บริการ" หมายความสิ่ง ผู้ห<br>"เป็นพะ" หมายตามสัง ปรักทร     | ອກເຫດດ ກອງປະເມດອອດເອດ<br>ອີສຸດດໍາເອານີ້ແຕ້ເຫັດການເປັດທີ່<br>ຈັກແດ້ກໍລັບ                                                                                                    | ณฑาะสังกัด<br>ถ้านและยินตอนให้ดูกพันตามเรื่อนในการใ                           | ศรีอดกระการให้บริการนี้                                                                                         |                                                     |

 อ่านข้อตกลงการใช้บริการ คลิกเลือก "ข้าพเจ้าได้อ่านและยินยอมให้ผูกพันตามเงื่อนไขภายใต้ข้อตกลง การให้บริการนี้" จากนั้นคลิกเลือก "ยินยอม"

| ลงทะเบียน<br>One account. All of Services.                                                                                                    |                                                                                                    |                                                                                                    |                                                                                                    |                                                                  |  |  |
|----------------------------------------------------------------------------------------------------|----------------------------------------------------------------------------------------------------|----------------------------------------------------------------------------------------------------|----------------------------------------------------------------------------------------------------|------------------------------------------------------------------|--|--|
|                                                                                                    |                                                                                                    |                                                                                                    |                                                                                                    |                                                                  |  |  |
| ข้อคกลงการใช้บริการ                                                                                                    | พิสูจน์ด้วดบ                                                                                                    | กรอกข้อมูลผู้คงทะเบียน                                                                                                    | ยืนอันเบอร์โทรศัพท์มือถือ                                                                                                    | ครวจสอบข้อมู                                                     |  |  |
|                                                                                                    | ซ้อดกลงและเงื่อน                                                                                                    | ไขการใช้บริการพิสูจน์และยี                                                                                                    | นยันตัวตนทางดิจิทัล                                                                                                    |                                                                  |  |  |
| <ol> <li>ผู้ใช้บริการจะต้องรักษาซึ่ง<br/>สมหารที่ รับนี้.</li> </ol>                                                                                             | อบัญชีผู้ใช้งานและวหัสผ่านไว้เป็น                                                                                                    | ຈວາມສັບ ທາດປະເທງວ່າມີຜູ້ອື່ນສານາະດໃຫ້ເ                                                                                                    | านผ่านนัญชีของผู้ใช้บริการให้ ผู้ให้บริการ                                                                                                    | จะไม่วับมีครอบค่อความ                                            |  |  |
| PLUM NO MOUNTAIN                                                                                                    |                                                                                                    |                                                                                                    |                                                                                                    |                                                                  |  |  |
| และระยทองคาน<br>8. ผู้ใช้บริการจะต้องปฏิบัติด<br>ตออตจนกฎรณายที่เกี่ยว                                                                                           | การเรื่อนไขภายได้ข้อตกละการให้เ<br>ข้องกับการใช้บริการทั้งที่ใช้อยู่ในปี<br>การระเป็นอีกขอยโกล์ พ.ศ. 2566                                                                           | วัการโดยเคร่งครัด รวมมีงการปฏิบัติตาม<br>ใจจูบันและที่จะเกิดขึ้นในอนาคต อาดิ พร<br>เป็นนั้น                                                                                                    | นไขบาย ประกาศ คำสั่ง ระเบียบ และข้อ<br>ะราชบัญญัติว่าด้วยการกระทำความมัดท                                                                       | บังคับของผู้ให้บริการ<br>เงคอมพิวเตอร์ พ.ศ. 255                  |  |  |
| และระสับปัตราม<br>8. ผู้ใช้บริการจะต้องปฏิบัติต<br>ตลอดจนกฎรณะเช่นให้ระ<br>, พระราชปัญญัติว่าด้วยรุ<br>9. ผู้ใช้บริการจะได้รับช่าวสา                             | คามเรื่อนไขภายได้ข้อตกลงการให้ก<br>ข้องกับการใช้บริการทั้งที่ใช้อยู่ในปี<br>เรกรรมมิเด็กทรอนิกล์ พ.ศ. 2544<br>ารน่านทางช่องทางค่าง ๆ ที่ได้แจ้ง                                     | รัการโดยเคร่งครัด รวมถึงการปฏิบัติดาม<br>ใจแป้นและที่จะเปิดขึ้นในคนาคต อาทิ พร<br>เป็นดัน<br>เว้นกฎีเด็บวิการ                                                                                          | นโยบาย ประกาศ คำสั่ง ระเบียบ และรัย<br>ธราชบัญญัติว่าด้วยการกระทำความมิดพ                                                                       | บังคับของผู้ให้บริการ<br>เงคอมพิวเตอร์ พ.ศ. 255                  |  |  |
| และค สมัยเขตชน<br>8. ผู้ใช้บริการจะต้องปฏิบัติ<br>คออสงนกฎหมายที่เกี่ยว<br>. พระราชาบัญญัติรำด้วยรู<br>9. ผู้ใช้บริการจะให้กับราวสา<br>10. การแก๊ล เปลี่ยนแปลง ห | หนะโอนไหมายได้ข้อตกองการโห้ก<br>ข้องกับการโซ้บริการทั้งที่ใจ้อยู่ในปี<br>รูกรรมมินดีกทรอนิกส์ พ.ศ. 2544<br>ระนานการข่องทรงล่าง ๆ ที่ได้แจ้ง<br>เรือบวับปรุงเรื่อนไหมายได้ข้อตกอ     | วิการโดยดร่างรัด รวมอังการปฏิบัติตาม<br>(ของปันแอรที่จะเปิดขึ้นในขนาคร อาทิ ทร<br>เป็นดี<br>เป็นต์ผู้ได้บริการ<br>การให้บริการนี้ ผู้ให้บริการจะแจ้งให้ผู้ใช้                                          | นใยบาย ประกาศ คำสั่ง ระเบียบ และรัด<br>ธราชบัญญัติว่าทั่วยการกระทำความมัดท<br>บริการทราบ ผ่านทางช่องทางค่าง ๆ ตาม                               | บังคับของผู้ให้บริการ<br>เขคอมพิวเตอร์ พ.ศ. 259<br>ที่เห็นสมควร  |  |  |
| ແລະສະເໜືອນັອກອນ<br>8. ຜູ້ອີ່ນະກາງຈະສະອິດປະມິງເວັສ<br>ຄອດອະເມດງານນາຍໃຫ້ມີຄວາ<br>                                                                                  | งามเรือนไขมายได้ข้อตกองการให้ห<br>ข้องกับการใช้บริการทั้งที่ใช้อยู่ในปั<br>การรมยิมได้การอยักด์ ค.ศ. 2544<br>ระย่านการข่อเทางด่าะ ๆ ที่ได้แจ้ง<br>เรือบไว้เปรุ่มรื้อนไขภายได้ข้อตกอ | สิการโดยเคร่องที่ต รวมมีขาวปฏิบัติตม<br>(ขอุบันแอรที่จะมัดขึ้นในอนาคต อาทิ พร<br>เป็นค์นี้<br>เป็นค์ผู้มีหวัการ<br>เการให้บริการนี้ ผู้ให้หวิการจะแจ้งให้ผู้ใช้<br>กำแนะยินออนให้พูกกับตามเกี่ยนไรกายไ | นไขบาย ประกาศ คำสั่ง ระเบียบ และขัด<br>ธราชบัญญัติว่าที่อยการกระทำความมัดต<br>ปริการตราบ ผ่านตารย่องทางต่าง ๆ ตาม<br>ได้ชื่อดกระการให้บริการนั้ | บังคับของผู้ให้บริการ<br>เจคยองพิวเตอร์ พ.ศ. 259<br>ที่เห็นสมควร |  |  |

 กรอกบัตรประจำตัวประชาชน 13 หลัก และเลือกรูปแบบการพิสูจน์ตัวตน "รหัสหลังบัตรประจำตัว ประชาชน" จากนั้นเลือก "ยืนยัน"

|                     |               | One account. All of Services | 5.                                             |                           |
|---------------------|---------------|------------------------------|------------------------------------------------|---------------------------|
| <b>O</b>            |               | 0                            |                                                | 0                         |
| BONNAGI IS (BUSINIS | พยูงมหากมา    | กรอกขอมูลผู้ลงกระบอน         | 676777637434445666                             | ตรรงสอบขอมูล              |
|                     |               | พิสูจน์ตัวตน                 |                                                |                           |
|                     |               |                              | ແຈບັດຣປຣະຈຳທັ່ວປຣະອາຫນ 13                      | หลัก                      |
| di                  | 1             | 5                            | เลือกรูปแบบการพิสูจน์ตัวตน                     |                           |
| -2                  | <b>1</b> .00. | 8                            | รวมีสหลังบัตรประจำ<br>ความปลใจมีอย่างและ       | ด้วประชาชน<br>1.04. 1.3   |
|                     |               | <b>U</b>                     | พิสูงน์ดัวตนด้วยแอง<br>กรรณว่าที่อนับธุร DAL 2 | ไฟฟังคชั่น D.Dopa<br>I Si |
|                     |               |                              |                                                |                           |

| ซ้อตกลงการใช้บริการ                             |                       | <b>กรอกข้อมูลผู้ลงทะเบียน</b>           | ยืนขันเบอร์โทรศัพท์มือถือ | ====================================== |
|-------------------------------------------------|-----------------------|-----------------------------------------|---------------------------|----------------------------------------|
|                                                 |                       | พิสวร์ตัดตาม                            |                           |                                        |
|                                                 |                       | พสูงนตามน<br>(รหัสหลังบัตรประจำตัวประชา | าชน)                      |                                        |
| เลขบัตรประจำตัวประชาชน 13 หลัก<br>1234567890123 |                       |                                         |                           |                                        |
| บีทรูท                                          |                       | ชื่อกลางภาษาไทย (ถ้ามี)                 | โรคศิลปะ                  |                                        |
| วัน<br>14 •                                     | เดือน<br>กุมภาพันธ์ 🖕 | ປີເກີກ<br>2544 •                        |                           |                                        |
| MT1 224567                                      | 8-90                  |                                         |                           |                                        |

# 8. กรอกข้อมูลเพื่อพิสูจน์ตัวตนจากนั้นกด "ยืนยัน"

กำหนดชื่อบัญชีผู้ใช้งาน รหัสผ่าน และยืนยันรหัสผ่าน จากนั้นเลือก "ยืนยัน"

| ร้างคุณหารให้หลังกร                                            | พิสอมได้ออม |                              | ปี<br>สิมภัณนายุปีหรูสัมน์มือถือ | =             |
|----------------------------------------------------------------|-------------|------------------------------|----------------------------------|---------------|
| 20041131013113                                                 | หสูงนทรคน   | <u>แรงและที่ย</u> ผื่ยงมะกอท | 0000003103000000                 | พรรจดบางอนู่ด |
|                                                                |             | กรอกข้อมูลผู้ลงทะเบีย        | u                                |               |
| ชื่อจริงภาษาไทย (ไม่ต้องระบุคำนำหน้าชื่อ<br>จ <b>ว</b> ีอุกธรณ | )           | ชื่ออาจงอาหาวัพย (ถ้วยี)     | นามสกุลภาษาไทย<br>โรคสีวง ไห     |               |
| มาร์ม                                                          |             | 10116 NJ 19 KNO (ELIA)       | 19818105                         | <b>v</b>      |
| วันเดือนปีเกิด<br>14 กายกาพัชษธ์ 2544                          |             |                              |                                  |               |
|                                                                |             |                              |                                  |               |
| Beetroot                                                       |             |                              |                                  |               |
|                                                                |             |                              |                                  |               |
| รทัสผ่าน (Password)                                            | 0           | ยืนยันรทัสผ่าน (Password)    | 0                                |               |
|                                                                |             |                              |                                  |               |
|                                                                |             | ยืนยัน ยกเลื                 | n                                |               |
|                                                                |             |                              |                                  |               |

 กรอกเบอร์โทรศัพท์มือถือ และยืนยันด้วย OTP โดยเบอร์โทรศัพท์ที่ใช้จะเป็นเบอร์ที่ระบบจะแจ้งเตือน สถานะการสมัครสอบและการขึ้นทะเบียน เช่น สถานะส่งเอกสาร สถานะแก้ไขเอกสาร สถานะชำระค่าธรรมเนียม

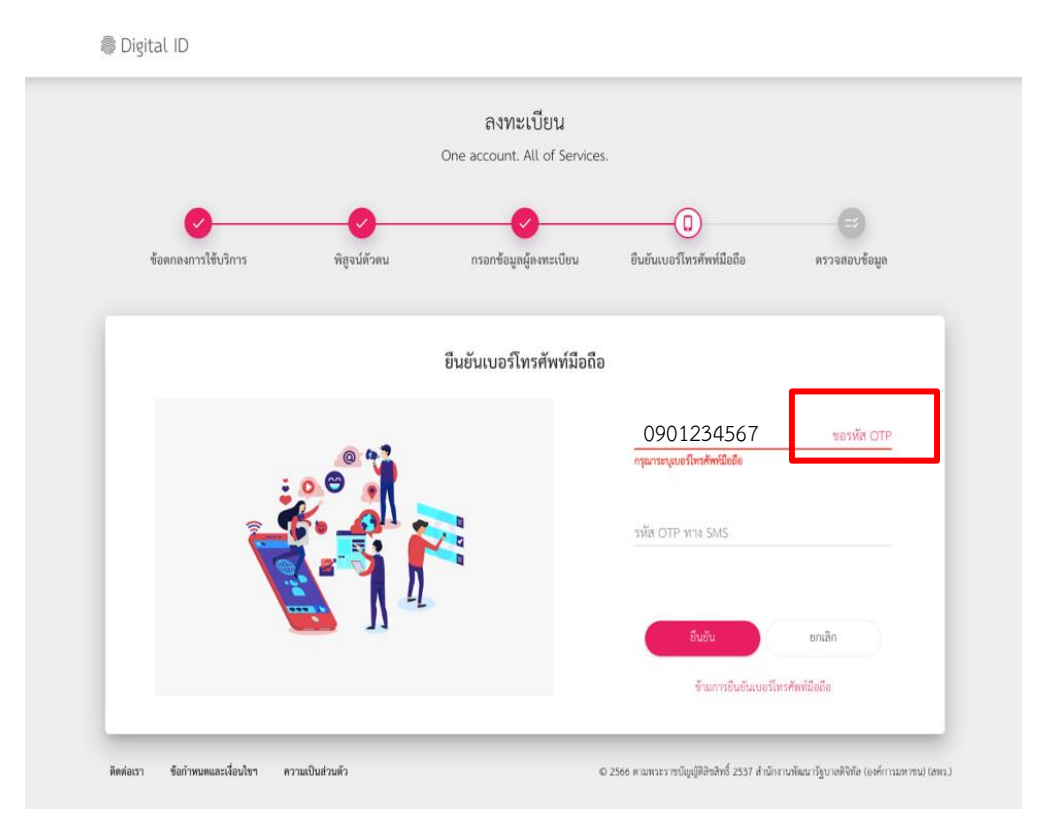

11. ตรวจสอบความถูกต้องของข้อมูลจากนั้นกด "ยืนยันข้อมูล"

| 👼 Digital ID       |                 |                                        |                      |             |
|--------------------|-----------------|----------------------------------------|----------------------|-------------|
| 309/10411313U30113 | กฎรมห เหน       | แหลเออพู้สร้องพระกอพ                   | onomoo tra talangelo | ตางขอบรอมูล |
|                    |                 | ตรวจสอบข้อมูล                          |                      |             |
|                    |                 | ข้อมูลส่วนบุคคล                        |                      |             |
|                    |                 | ร้องริง : บีทรูท 🧔                     |                      |             |
|                    |                 | โรคศิลปะ                               | 2                    |             |
|                    | ເລຍປระຈຳສັ່ງປรະ | ขาชน 13 หลัก :                         | 0-12-3               |             |
|                    |                 | วันเดือนปีเกิด : 14 กุมภาพันธ์         | 2544 🧑               |             |
|                    | ເນອາ            | โทรศัพท์มือถือ : 090-123-456           | 57 🧑                 |             |
|                    |                 |                                        |                      |             |
|                    |                 | ข้อมูลสำหรับเข้าใช้งานระบบ             |                      |             |
|                    | บัญชีผู้ใช้งาา  | (Username) : Beetroot                  |                      |             |
|                    | 1               | ระเภทผู้ใช้งาน : <b>บุคคลธรรมด</b> า   | 1                    |             |
|                    | ຽປແບບກ          | ารพิสูจน์ตัวตน : <b>รหัสหลังบัตร</b> า | ประจำด้วประชาชน      |             |
|                    |                 | ยิ่มขันข้อมูล อกเลิก                   |                      |             |

## ระบบจะแจ้งผลการลงทะเบียน เมื่อลงทะเบียนเรียบร้อยแล้วให้เลือก "กลับสู่ระบบต้นทาง"

| <br>                                       |
|--------------------------------------------|
| ผลการลงทะเบียน                             |
| $\bigotimes$                               |
| U U                                        |
| ระบบได้ดงทะเบียนข้อมูลของท่านเรียบร้อยแล้ว |
| and the second second                      |
|                                            |

13. กดเลือกให้การยินยอมการเข้าถึงข้อมูล คลิก "ยินยอมให้ใช้ข้อมูลชุดนี้ทุกครั้งเมื่อเข้าใช้งาน" จากนั้นคลิก "ยินยอม"

| การยิ่ง                                                       | นยอมให้ใช้ข้อมุ                             | ຸເລ                  | - |
|---------------------------------------------------------------|---------------------------------------------|----------------------|---|
| ศูนย์กลางบริการภาครัฐเพื่อ<br>เหล่านี้เพื่อให้ผู้ใช้บริการสาม | เภาคธุรกิจ มีความจำ<br>มารถเข้าถึงบริการได้ | าเป็นต้องใช้ข้อมู    | a |
| <ul> <li>บัญชีผู้ใช้งาน</li> </ul>                            |                                             |                      |   |
| <ul> <li>เลขประจำดัวประชาช</li> </ul>                         | u.                                          |                      |   |
| <ul> <li>เบอร์โทรศัพท์มือถือ</li> </ul>                       |                                             |                      |   |
| <ul> <li>ระดับความน่าเชื่อถือ (</li> </ul>                    | (IAL)                                       |                      |   |
| 🖌 อินยอมให้ใช้                                                | วัข้อมูลชุดนี้ทุกครั้งเม่                   | <i>ื่อเข้าใช้งาน</i> |   |
| อินยอม                                                        | Lie                                         | นยอม                 |   |
|                                                               |                                             | _                    | _ |

14. คลิก "ตกลง" เพื่อให้การยินยอมอีกครั้ง

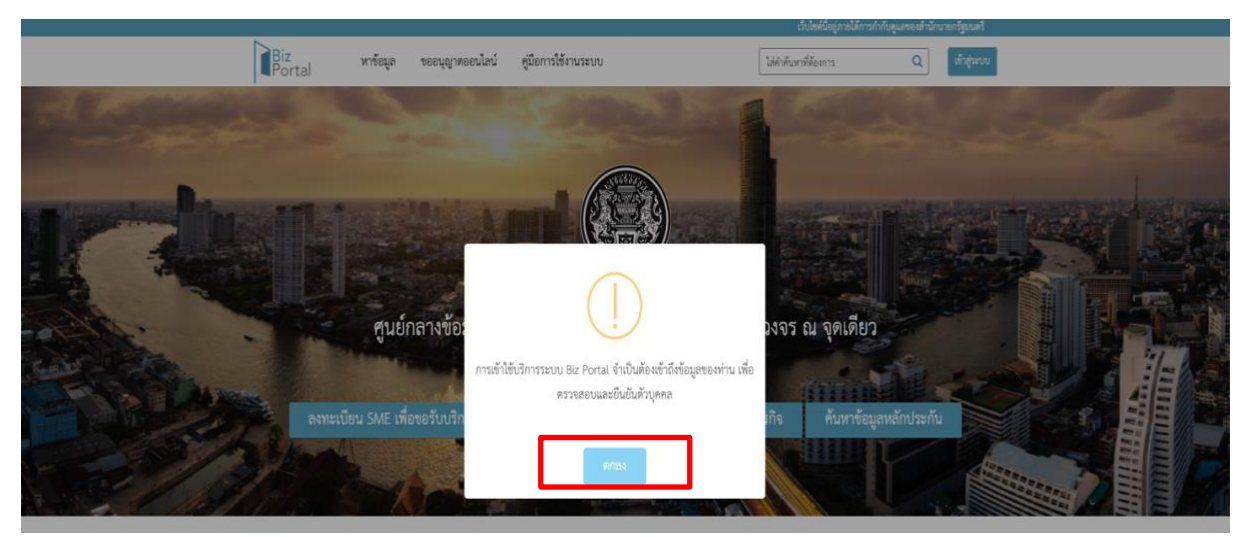

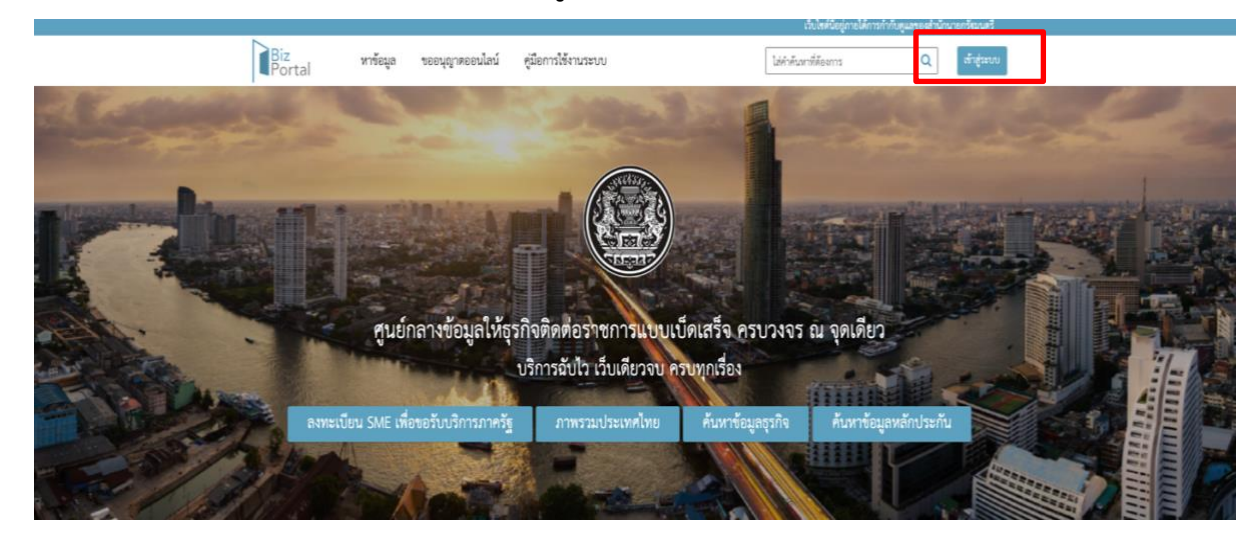

15. เมื่อลงทะเบียนเรียบร้อยแล้ว ให้เลือก "**เข้าสู่ระบบ**" เพื่อดำเนินการยื่นคำขอ

เลือก "เข้าสู่ระบบด้วยบัญชีประชาชน / เจ้าหน้าที่"

| ពទ | ุณาเลือกประเภทของบัญชีที่ต้องการเข้า ใช้งาน มีดังนี้<br>• บัญชีประชาชน สำหรับท่านที่ต้องการเข้า ใช้บริการภาครัฐ โดยท่านสามารถสมัค<br>ผ่านระบบหรือขอผ่านศูนย์บริการร่วมที่รัฐให้บริการได้ทุกสาชา |
|----|----------------------------------------------------------------------------------------------------|
|    | เข้าสู่ระบบด้วยบัญชีประชาชน / เจ้าหน้าที่                                                                                                    |
|    | <ul> <li>บัญชีผู้ประกอบการ สำหรับผู้ประกอบการที่ต้องการเข้างานบริการภาครัฐ โดย<br/>บัญชีจะออกให้โดยกรมพัฒนาธุรกิจการค้าหลังจากที่ท่านได้ดำเนินการจด<br/>ทะเบียนบริษัทเรียบร้อย</li> </ul>       |
|    | เข้าสู่ระบบด้วยบัญชีนิติบุคคล                                                                                                    |
|    | กลับหน้าแรก                                                                                                    |

เลือก "ขออนุญาตออนไลน์" จากนั้นเลือก "ขอใบอนุญาต/งานบริการใหม่"

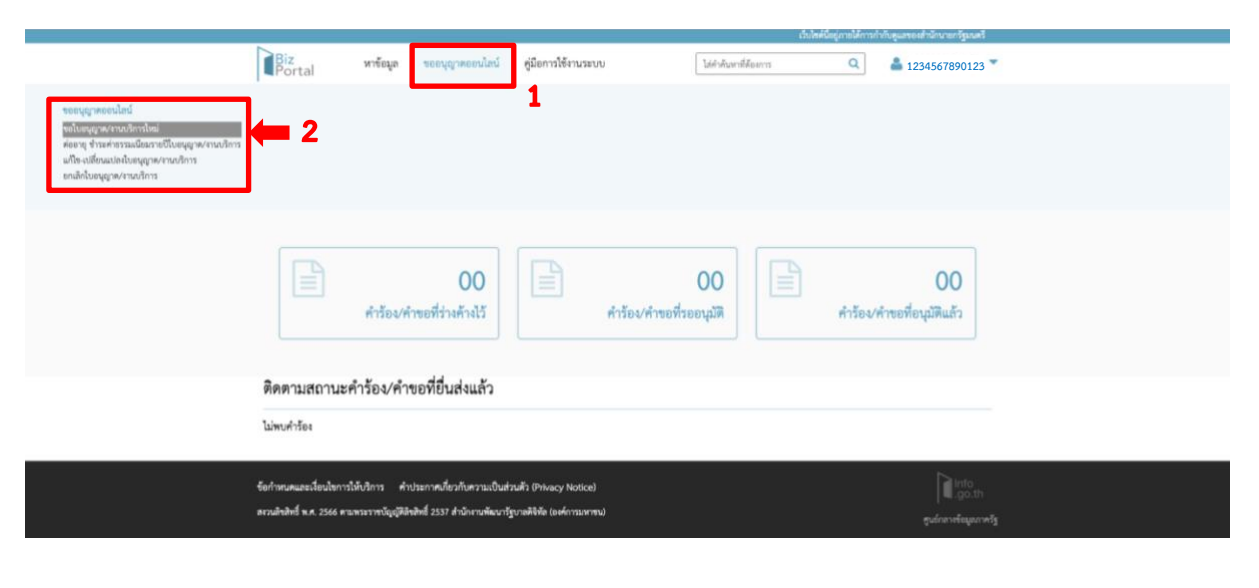

| Biz<br>Portal | หาข้อมู      | a ขอยบุญกตอยนโลน์ คู่มีอการให้งานระบบ<br>ไฮกำลังการ์ต้องการ<br>ฉุ<br>มารางการการการการการการการการการการการการการก |
|---------------|--------------|----------------------------------------------------------------------------------------------------|
|               | · 🕞          | สูงก็จพางการเงิน                                                                                                   |
|               | •            | ธุรกิจแล็ตหลังงานสำรอง และหลังงานทดแทน และขายกระแสไฟท้าให้กาครัฐ                                                   |
|               | •            | สุขภิจการท่อแท้ยว                                                                                                  |
|               | •            | จุรกิจ E-commerce (ห้านเสื้อผ้า)                                                                                   |
|               | • <b>6</b> ï | ธุรกิจชายสินค้า Online (ด้านเครื่องสำขวง)                                                                          |
|               | ං            | ด้ารอวันในอนุญาตประกอบไรคดิตปะ                                                                                     |
|               | 0            | ขอวันรองการปฏิบัติทางการเกษตรที่ดี (GAP)                                                                           |
|               | •            | MiniApps                                                                                                    |
|               | •            | External                                                                                                    |

18. เลื่อนหน้าจอเพื่อเลือก **"คำขอรับใบอนุญาตประกอบโรคศิลปะ**"

 สำหรับการสมัครสอบ ให้เลือก "การสมัครสอบใบอนุญาตการขึ้นทะเบียนผู้ประกอบโรคศิลปะ" ในสาขาที่ท่านต้องการสอบขึ้นทะเบียนเป็นผู้ประกอบโรคศิลปะ จากนั้นเลือก "ดำเนินการต่อ"

| •          | ธุรกจ E-commerce (ดาน                                   | นเสอมา)                                            |                                     |  |
|------------|---------------------------------------------------------|----------------------------------------------------|-------------------------------------|--|
| 0 💕        | ธุรกิจขายสินค้า Online (d                               | ล้านเครื่องสำอาง)                                  |                                     |  |
| • ೮        | คำขอรับใบอนุญาตประกอ                                    | บโรคศิลปะ                                          |                                     |  |
| เลือกใบอนุ | ญาตที่คุณต้องการ(เลือกได้มา<br>                         | เกกว่า 1 ใบอนุญาต)                                 | 77 <b>.</b>                         |  |
| 🗹 การสร    | ม้ครสอบใบอนุญาตการขึ้นทะเ<br>ณาตเป็นผู้ประกอบโรคศิลปะ   | เบียนผู้ประกอบโรคศิลปะ (สาขากาย<br>(สาขากายอปกรณ์) | ຄຸປກະໝິ)                            |  |
| การสร้     | ฐาสเอนจูงระกองระการขึ้นทะเ<br>มัครสอบใบอนุญาตการขึ้นทะเ | เบียนผู้ประกอบโรคศิลปะ (สาขาการเ                   | เก๋ไขความผิดปกดีของการสื่อความหมาย) |  |
| 🗌 การขอ    | งใบอนุญาตการขึ้นทะเบียนผู้เ                             | ประกอบโรคศิลปะ (สาขาการแก้ไขคว                     | ามผิดปกตีของการสื่อความหมาย)        |  |
| เสรรกก 📰   | <i>โครสอบใบอนุญาตการ</i> ขึ้นทะเ                        | เบียนผู้ประกอบโรคศิลปะ (สาขาการเ                   | แพทย์แผนจีน)                        |  |
| 🗌 การขอ    | ปใบอนุญาตการขึ้นทะเบียนผู้บ                             | ประกอบโรคศิลปะ (สาขาการแพทย์แ                      | แนลีน)                              |  |
|            |                                                         |                                                    |                                     |  |

|                                                                                                    |                                                                        | เว็บไฟด์น้อยู่ภายได้การกำกับดูแลของสำนักนายกรัฐมนตรี                                                     |   |
|----------------------------------------------------------------------------------------------------|------------------------------------------------------------------------|----------------------------------------------------------------------------------------------------|---|
| Biz<br>Portal หาข้อมูล ขออนุญาตออนไลน์ คู่มือการใช้งาน                                                               | <b>นระบบ</b> ไม่คำค้นหาที่ต้อ                                          | enna Q 🍰 1234567890123                                                                                   | Ť |
| สรุปใบอนุญาศที่คุณต้องขอ                                                                                             |                                                                        | ขออนุญาตออนไลน์ > สรุปใบอนุญาตที่คุณต้องร                                                                |   |
| กระการสือกในระเยการที่สะหลักมากระกว่าน Bit Rodal อากนั้นหม                                                           |                                                                        |                                                                                                    |   |
| การณ์ครสอบ ใบอนอาคการขึ้นคะเป็นหมังประกอบโรคศิลปะ                                                                    | 47 วัน 1.050 บาท                                                       | 📜 ยืนยันใบอนุญาตที่คุณเลือก                                                                              |   |
| <ul> <li>ฐารสองอังท</li> <li>คำเนินการของแหลูงาหมือน</li> <li>คอองการการการการการการการการการการการการการก</li></ul> | ยื่นคำขอได้ที่ 🎼                                                       | การณัครสอบ ใบอนุญาตการขึ้นพะเบือนผู้ประกอบ 1,050 บาท<br>โรคสิตปะ 47 วัน                                  |   |
|                                                                                                    | รวม 1,050 ປາກ<br>รวมวันทำการ 47 วัน<br>ທຳລະບາຈຳລະໂບສຸມາສ້ຳສະສຳມາຍແຜນໃນ | รรม 1,650 เราต<br>รวมวันก็การไม่เกิน 47 วัน<br>(ศำนวยงากขึ้นวยใบอนุญาที่จะยิ่งของ่าน 82 Portal เก่านี้มู |   |

# 20. เลือก "ดำเนินการขอใบอนุญาตทันที" เพื่อเข้าสู่ขั้นตอนการสมัครสอบ

# 21. กรอกแบบข้อมูลตามแบบคำขอ

| Biz                            |          |               | เป็นโหค์นี้อยู่ภายให้การกำกับพูแลของส่านี้การกรกัฐมนตรี |               |  |
|--------------------------------|----------|---------------|---------------------------------------------------------|---------------|--|
| Portal                         |          |               |                                                         | 1234567890123 |  |
| ระบุแบบฟอร์ม                   |          |               |                                                         |               |  |
|                                |          | ب پ پ         | 21                                                      |               |  |
|                                |          | 1. ขอมูลทวเ   | .U                                                      |               |  |
| ้อมูลบุคคลผู้ขออนุญาต          |          |               |                                                         |               |  |
| น/เดือน/ปีที่ยื่นคำขอ :        |          | เขียนา่       | ñ :                                                     |               |  |
| 0 มี.ค. 2566                   |          | BizPo         | rtal                                                    |               |  |
| ออบฌาตในสานะบคคลธรรมดาหรือบิติ | บคล :    |               |                                                         |               |  |
| eeasssilen                     | ,        |               |                                                         |               |  |
|                                |          |               |                                                         |               |  |
| อภาษาไทย                       |          |               |                                                         |               |  |
| านำหน้าชื่อ * :                | ชื่อ * : |               | นามสกุล * :                                             |               |  |
| นางสาว 🔹                       | บีทรูท   |               | โรคศิลปะ                                                |               |  |
|                                |          |               |                                                         |               |  |
| น/เดือน/ปีเกิด * :             |          | อายุ (ปี) * : | สัญชาติ * :                                             |               |  |

ตรวจสอบความถูกต้องของเอกสารที่ใช้ประกอบการสมัคร จากนั้นอัปโหลดเอกสาร ตามหัวข้อให้ถูกต้อง
 (ผู้ยื่นคำขอควรเลือกไฟล์ที่มีประเภทและขนาดตามที่ระบบแนะนำ)

| 3. อัปโหลดเอกสาร                                                                                                    |                                                                                                    |  |  |
|----------------------------------------------------------------------------------------------------|----------------------------------------------------------------------------------------------------|--|--|
| บุคคลผู้ขออนุญาต                                                                                                    |                                                                                                    |  |  |
| ภาพถ่ายขนาด 1 นิ้ว แต่งกายสุภาพ หน้าตรง ครึ่งตัว ท่าปกติ ไม่สวมหมวก ไม่ไส่แว่นตา<br>ต่ำ *<br>ซึ่งถ่ายไว้ไม่เกิน 6 เดียน                                                                                                    | 🕞 เลี้ยาเอาการ<br>- ก็ป้างาาในไป 50 MB                                                                                                    |  |  |
| หนังสือรับรองการตรวจสุขภาพเพื่อขอขึ้นทะเบียนและรับใบอนุญาตเป็นผู้ประกอบโรค<br>ศิลปะ *<br>หากใช้ในวับรองแพทย์แบบท่อร์มอื่น รายละเยียดจะต้องระบุว่าปราศจากโรค ดังต่อไปนี้<br>1)โรคเรื่อนในระยะดิดต่อหรือในระยะที่ปรากฏอาการเป็นที่รังเกียจแก่สังคม<br>2)วัณโรคโนระยะอับตราย<br>3)โรคเห้าข้างในระยะที่ปรากฏอาการเป็นที่น่ารังเกียจแก่สังคม<br>4)โรคเพิษสุราเรื่อรัง                                                               | แร้งการการรับอ่าง<br>เป็นของสามาร์ในอ่าง<br>เป็นของสมัย 50 พย<br>เป็นของสมัย<br>เป็นของสมัย<br>เป็นของสมัย<br>เป็นของสมัย<br>เป็นของสมัย<br>เป็นของสามาร์ในอ่าง<br>เป็นของสามาร์ในอ่าง<br>เป็นของสามาร์ไข้<br>เป็นของสามาร์ไข้<br>เป็นของสามาร์<br>เป็นของสามาร์<br>เป็นของสามาร์<br>เป็นของสามาร์<br>เป็นของสามาร์<br>เป็นของสามาร์<br>เป็นของสามาร์<br>เป็นของสามาร์<br>เป็นของสามาร์<br>เป็นของสามาร์<br>เป็นของสามาร์<br>เป็นของสามาร์<br>เป็นของสามาร์<br>เป็นของสามาร์<br>เป็นของสามาร์<br>เป็นของสามาร์<br>เป็นของสามาร์<br>เป็น้องสามาร์<br>เป็นของสามาร์<br>เป็นของสามาร้าง<br>เป็นของสามาร์<br>เป็นของสามาร์<br>เป็นของสามาร์<br>เป็นของสามาร์<br>เป็นของสามา |  |  |
| ข้อมูลประกาศนียบัตร                                                                                                    |                                                                                                    |  |  |
| สำเนาภาพถ่ายใบปริญญา หรือสำเนาหนังสือรับรองการสำเร็จการศึกษา<br>จากสภามหาวิทยาลัยอบับจริง (กรณีสำเร็จการศึกษาแล้ว แต่ยังไม่ได้รับปริญญาบัตร) *<br>กรณีให้หนังสือรับรองการสำเร็จการศึกษาจากสภามหาวิทยาลัยต้องนำส่งอบับจริงหางไปรษณีย์<br>มาที่ "กลุ่มส่งสริมและพัฒนาการประกอบไรคริลปะ กองสถานหยาบาลและการประกอบไรค<br>ศิลปะขั้น 5 อาคารกรมสนับสนุนบริการสุขภาพ กระทรวงสาธารณสุข อ.มโอง จ.นนทบุรี 11000<br>วงเล็บสุขธองว่า (สาขา | 🕞 เมื่อกเอกการ<br>                                                                                                    |  |  |

เมื่อกรอกข้อมูลและอัปโหลดไฟล์เอกสารประกอบการสมัครเรียบร้อยแล้ว ให้เลือก "คลิกเพื่อยอมรับ
 เงื่อนไขการให้บริการการดำเนินการทุกครั้ง" จากนั้นเลือก "ส่งคำร้อง"

| หนังสือแสดงผลการสอบผ่านความรู้จากคณะกรรมการวิชาชีพ (ถ้ามี)                                                  | 🕿 เลือกเอกสาร<br>รองวันเอกสารขนิต pdf.zip.png.jpg ที่มีขนาดไม่เกิน 50 MB |
|----------------------------------------------------------------------------------------------------|--------------------------------------------------------------------------|
| สำเนาใบอนุญาตให้ประกอบโรคศิลปะจากต่างประเทศสำหรับผู้ที่สำเร็จการศึกษาจากต่าง<br>ประเทศ<br>ลงนามสำเนาถูกต้อง | 🕞 เลือกเอกสาร<br>รองรับเอกสารขนิด pdf,zip.png,jpg ที่มีขนาดไม่เกิน 50 MB |
| เอกสารเพิ่มเติม                                                                                             |                                                                          |
| เอกสารเพิ่มเติม<br>เช่น หลักฐานการเปลี่ยนชื่อ-สกุล เป็นต้น<br>คำอธิบาย                                      | 🕿 เลือกเอกสาร<br>รองวันเอกสารขนิต pot.zp.png.jpg ที่มีขนาดไม่เงิน 50 MB  |
| 🗹 คลิกเพื่อยอมรับเงื่อนไขการให้บริการกา                                                                     | รดำเนินการทุกครั้ง                                                       |
| ย้อนกลับ บันทีกว่าง ส่งค่                                                                                   | าร้อง                                                                    |

### 24. ตรวจสอบข้อมูลการสมัครสอบอีกครั้ง จากนั้นเลือก "**ยืนยันการส่งคำร้อง**"

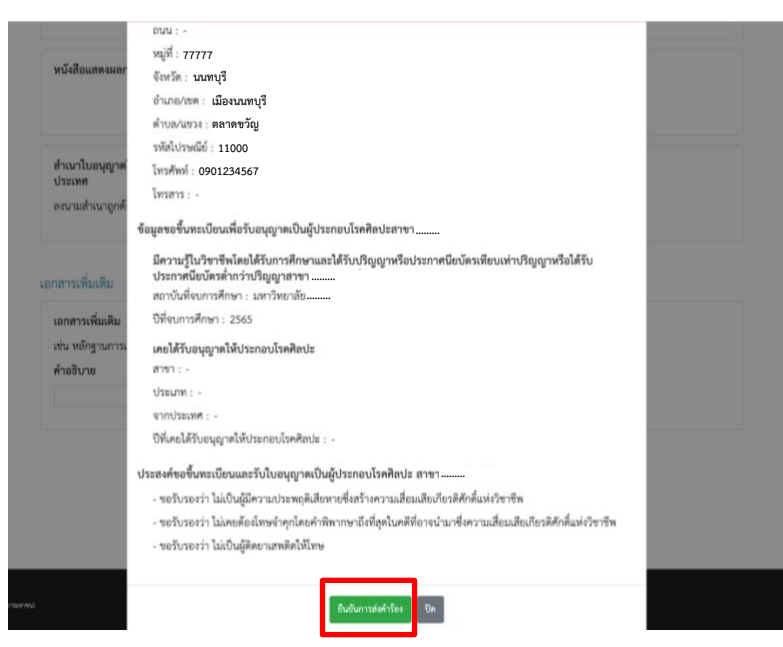

**25.** ระบบจะทำการส่งรหัส OTP ทาง SMS ไปที่หมายเลขโทรศัพท์ที่ผู้ยื่นระบุไว้ ให้ผู้ยื่นคำขอระบุรหัส OTP ของท่านเพื่อยืนยันการส่งคำร้อง จากนั้นเลือก "**ยืนยัน**"

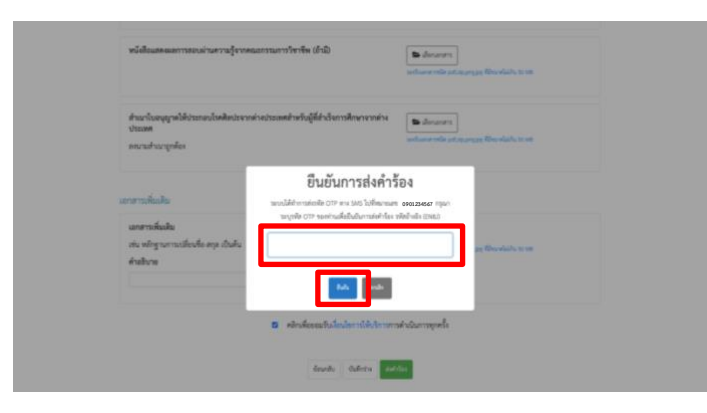

26. ระบบจะแจ้งการส่งคำร้องสำเร็จ เลือก "OK"

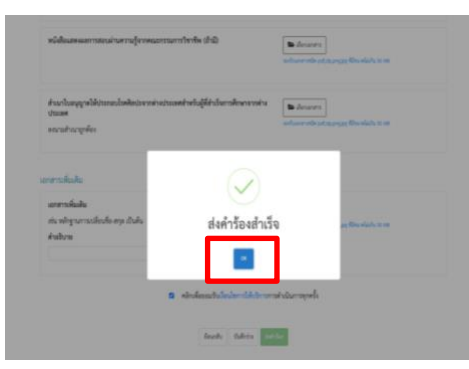

\*\*\*ระบบจะแจ้งเตือนการยื่นคำขอผ่านทางเบอร์โทรศัพท์ที่ท่านระบุไว้ด้วย

|   | ท่านเดยน BizPortal คาขอเลข            |          |
|---|---------------------------------------|----------|
|   | ที่ <u>202303100001</u> ลาเรจแลว      |          |
|   | เมื่อ 10 มิ.ค. 2566 เวลา <u>11.28</u> |          |
| R | น.                                    | 11.28 AM |

27. ให้ท่านรอการตรวจสอบเอกสารจากเจ้าหน้าที่โดยสามารถติดตามได้จาก "ติดตามสถานะ"

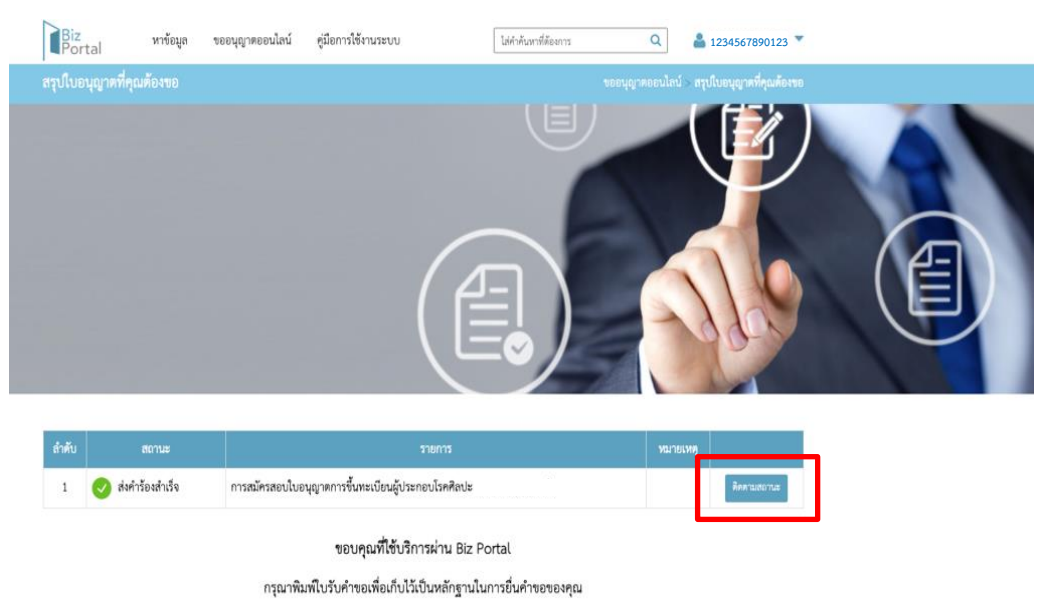

28. หากเจ้าหน้าที่ตรวจเอกสารแล้ว มีสิ่งที่ต้องแก้ไขจะมีการแจ้งเตือนผ่าน SMS โทรศัพท์มือถือที่ท่านระบุไว้

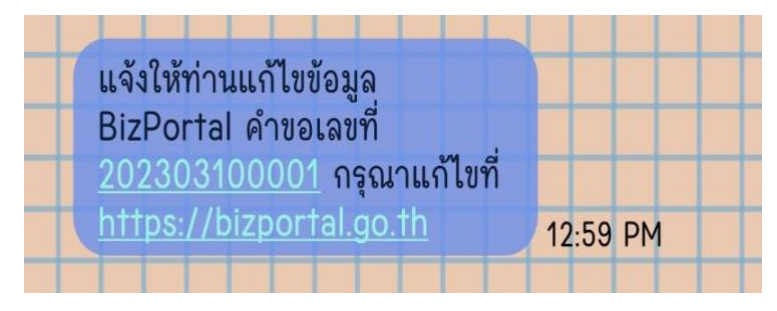

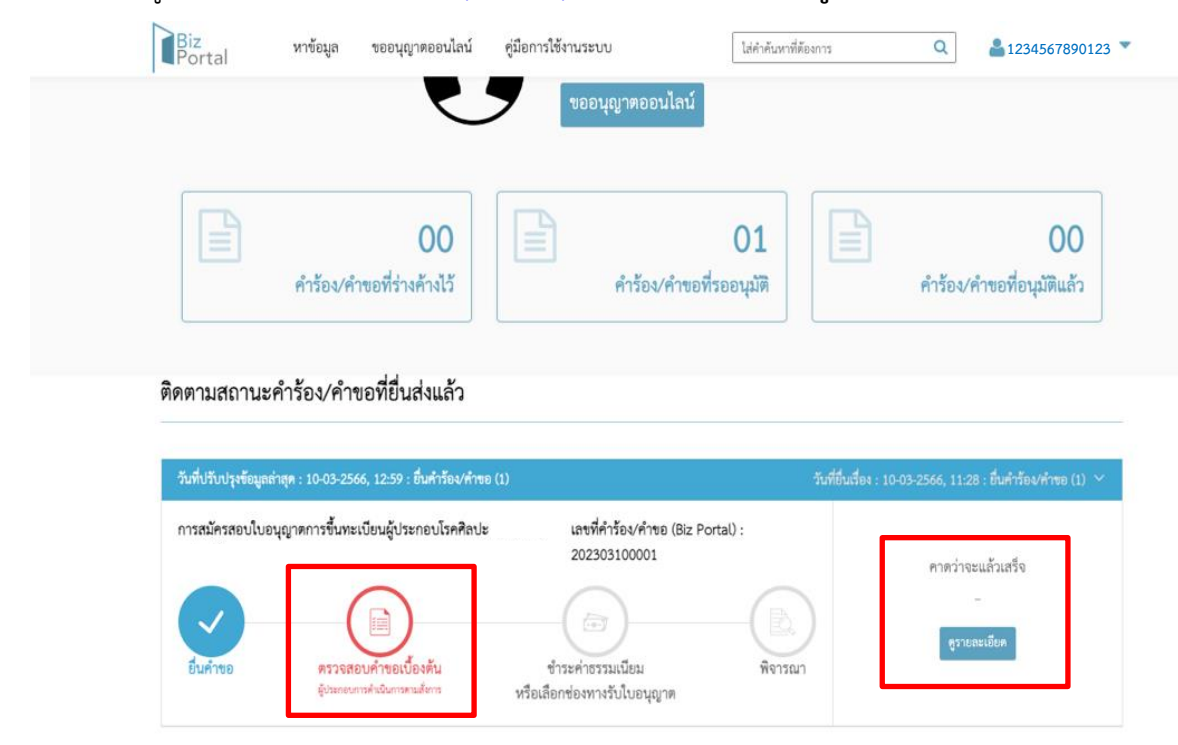

29. ให้ท่านเข้าสู่ระบบอีกครั้ง ที่เว็บไซต์ <u>https://bizportal.go.th/</u> เลือก "**ดูรายละเอียด**"

**30.** ให้ท่านแก้ไขเอกสารตามรายละเอียดที่เจ้าหน้าที่ระบุ เมื่อแก้ไขแล้วเลือก "**บันทึก**"

|                                                                                                    | เว็บไซต์นี้อยู่ภายได้การกำกับดูแลของสำนักนายกรัฐมนตรี                       |
|----------------------------------------------------------------------------------------------------|-----------------------------------------------------------------------------|
| Biz หาข้อมูล ขออนุญาตออนไลน์<br>Portal                                                                               | 🛔 1234567890123 💌                                                           |
| ชื่อบริการ : การสมัครสอบใบอนุญาตการขึ้นทะเบียนผู้ประกอบโรคศิลปะ                                                      | ~                                                                           |
| บุคคอธรรมดา : บีทรูท โรคศิลปะ<br>เลขที่คำร้อง/คำขอ (Biz Portal) 202303100001<br>วันที่ยื่นเรื่อง 10 มี.ค. 2566 11:28 | สถานะหลัก ตรวจสอบคำขอเบื้องคัน<br>สถานะย่อย ผู้ประกอบการดำเนินการตามสั่งการ |
| ดำเนินการ                                                                                                    | ~                                                                           |
| รายการเอกสารที่ต้องแก้ไข/เพิ่มเติม                                                                                   |                                                                             |
| โปรดส่งไฟล์เอกสาร : ภาพถ่ายขนาด 1 นิ้ว แต่งกายสุภาพ หน้าตรง ครึ่งตัว ท่าปกติ ไม่                                     | สวมหมวก ไม่ใส่แว่นตาดำ *                                                    |
| เหตุผลที่ต้องส่งเพิ่ม : แก้ไขรูปถ่ายให้มีความชัดกว่านี้นะคะ                                                          |                                                                             |
| 🕒 เลือกเอกสาร<br>รองรับเอกสารชนิด jpg.png.pdf.zip ที่มีขนาดไม่เกิน 50 MB                                             |                                                                             |
| ความคิดเห็นของเจ้าหน้าที่ :                                                                                          |                                                                             |
| (2 บันทึก                                                                                                    |                                                                             |

**31.** กด **"ตกลง**" อีกครั้ง เพื่อยืนยันการส่งข้อมูลที่ได้ทำการแก้ไขเรียบร้อยแล้ว

| Portal                                                                                                    |                                      | •                                             | 1234567890123 |
|----------------------------------------------------------------------------------------------------|--------------------------------------|-----------------------------------------------|---------------|
| ชื่อบริการ : การสมัครสอบใบอนุญาตการขึ้นทะเบียนผู้ประกอเ                                                              | <i>โรคที</i> ลปะ                     |                                               | ~             |
| บุคคลธรรมคา : บีทรุท โรคศิลปะ<br>เลซที่คำร้อง/คำขอ (Biz Portal) 202303100001<br>วันที่ยื่นเรื่อง 10 มี.ค. 2566 11:28 | สถานะหลัก ตรวจส<br>สถานะย่อย ผู้ประก | รอบคำขอเบื้องตัน<br>าอบการดำเนินการตามสั่งการ |               |
| ด้ำเนินการ                                                                                                    |                                      | -                                             | ~             |
| รายการเอกสารที่ต้องแก้ไข/เพิ่มเติม                                                                                   | ( )                                  |                                               |               |
| โปรดส่งไฟล์เอกสาร : ภาพถ่ายขนาด 1 นิ้ว แม                                                                            | $\mathbf{\cdot}$                     |                                               |               |
| เหตุผลที่ต้องส่งเพิ่ม : แก้ไขรูปถ่ายให้มีความชัง                                                                     | ยืนยันการส่งข้อมูล                   |                                               |               |
| ชื่อเอกสาร                                                                                                    | uoiâo <b>80</b> 84                   | n                                             |               |
|                                                                                                    | OTTIGET PILICEN                      |                                               |               |

32. กด "ยืนยัน" เมื่อสถานะแก้ไขสำเร็จ

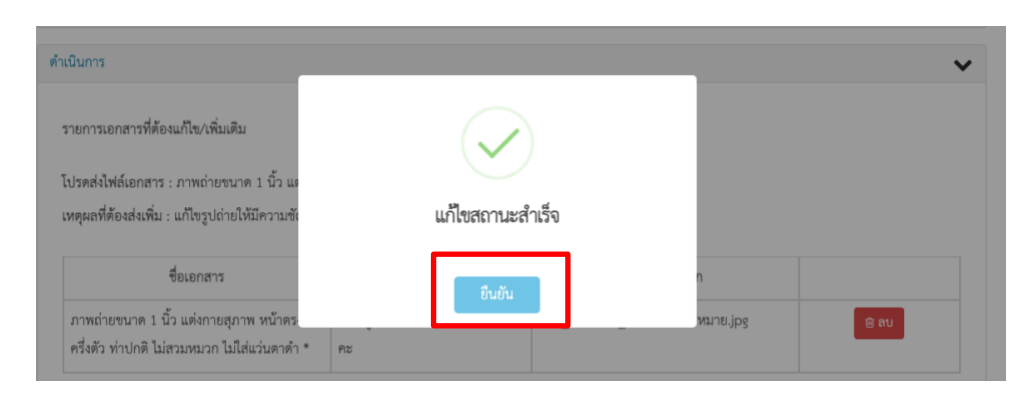

**33.** เมื่อเจ้าหน้าที่ตรวจสอบเอกสารเรียบร้อยแล้ว จะมี SMS แจ้งเตือนให้ท่านชำระค่าธรรมเนียม การสมัครสอบ จำนวน 1,000 บาท ภายในระยะเวลาที่กำหนด

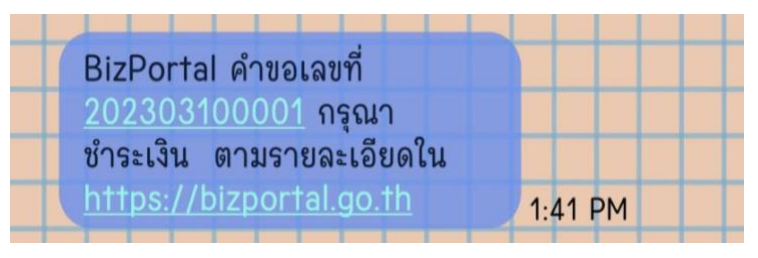

34. ให้ท่านเข้าสู่ระบบอีกครั้งที่เว็บไซต์ <u>https://bizportal.go.th/</u> เลือก "ติดตามสถานะ" จากนั้นเลือก"ดูรายละเอียด"

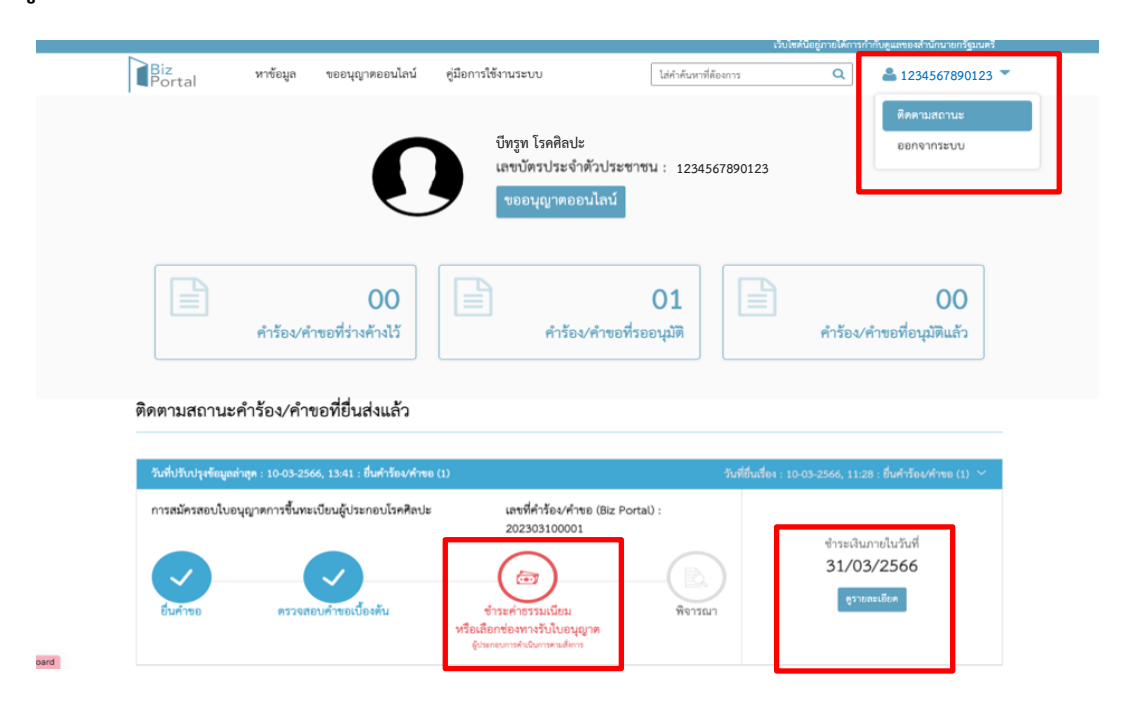

**35.** เลือก "**ยืนยัน**" เพื่อเข้าสู่ขั้นตอนการชำระค่าธรรมเนียม

| Biz หาข้อมูล ขออนุญาตออนไลน์<br>Portal                                                                                                    | â 12345                                                                                                    | 67890123 💌         |
|----------------------------------------------------------------------------------------------------|----------------------------------------------------------------------------------------------------|--------------------|
| อบริการ : การสมัครสอบใบอนุญาตการขึ้นทะเบียนผู้ประกอบโรคศิลปะ<br>บุคคลอรรมดา : <b>บิทรุท โรคคิลปะ</b><br>แลรที่คำร้อง/คำขอ (Biz Portal) 202303100001<br>วันที่ยั้นเรื่อง เปิ.ค. 2566 11:28                | อ รั<br>สถานะหลัก ซำระค่าธรรมเนียมหรือเลือกช่องทางรับไบอนุญาต<br>สถานะย่อย ผู้ประกอบการดำเนินการตามสังการ                                                                          | ไมท์แบบท่อร์ม<br>✔ |
| าเป็นการ                                                                                                    |                                                                                                    | ~                  |
| รับตอนที่ 1 เลือกข่องทางขังระค่าธรรมเนียม<br>© สูนย์วับค้าขออบุญาต (OSS)<br>59/1 ถนนทิษณุโลก แขวงลูลิต เซตดุลิต กรุงเทพา 10300<br>© ศิวอาว์โด้ต<br>สแกน ม่าน Application "KTB Netbank"<br>® ปิลเพอ์แนนต์ | กรุณายืนยันข้อมูล<br>ช่องทางชำระค่าธรรมเนียม : ปิลเทย์เมนต์<br>ค่าธรรมเนียมใบอนุญาต : 1000.00 บาท<br>จำนวนเงินที่ต้องชำระ (รวม) 1000.00 บาท<br>ซำระเงินภายในวันที่ : 31/มี.ศ./2566 |                    |

#### **36.** เลือก "ตกลง" เพื่อยืนยันการส่งข้อมูลอีกครั้ง

| .บอนุญาต และช่องทาง    | (!)                  |                    |
|------------------------|----------------------|--------------------|
| ช่องทางซำระค่าธรรมเป   | ยืนยันการส่งข้อมูล   |                    |
| นุญาต (OSS)            |                      | พย์เมนต์           |
| ก แขวงดุสิต เขตดุสิต : | ยกเลิก ตกลง          | 0 บาท<br>50.00 มวท |
| cation "KTB Netbank"   | สำระเบิน เวณในกับที่ | 21/10 0 /0566      |

#### 37. กด "ยืนยัน" อีกครั้ง

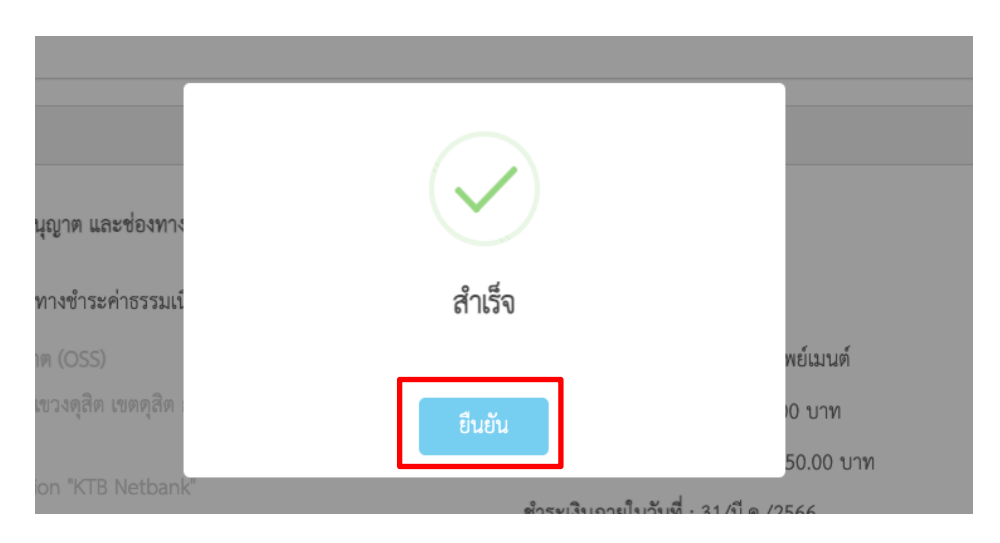

38. กด "ดาวน์โหลด" บิลเพลเมนต์ เพื่อดาวน์โหลดบิลการชำระเงิน ภายในระยะเวลาที่กำหนด

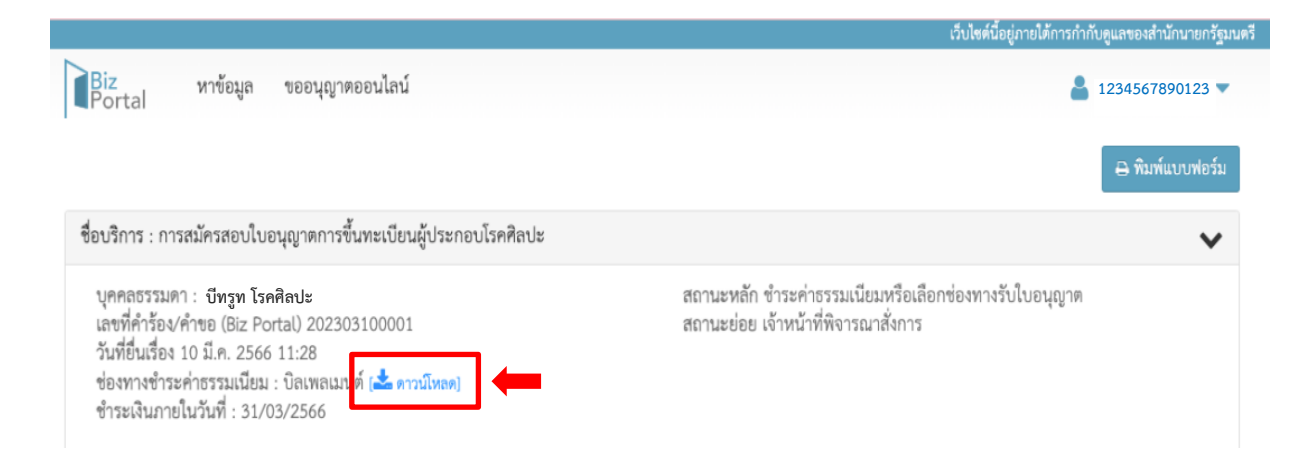

### 39. ผู้ยื่นคำขอสามารถเลือกช่องทางการชำระค่าธรรมเนียมได้ตามช่องทางที่สะดวก

|                                                                                                    |                                                                                                    | บช่าระเงินกลาง<br>การภาครัฐ<br>tal of Government                                                                                                    | กรมสนับสนุมบริการสุขภาพ<br>ient of Health Service Support<br>ผ่ายคลัง<br>โทร +6621937010                                                                                                    |
|----------------------------------------------------------------------------------------------------|----------------------------------------------------------------------------------------------------|----------------------------------------------------------------------------------------------------|----------------------------------------------------------------------------------------------------|
| ชื่อผู้ชำระ : นางล<br>วันที่เริ่มชำระ/St<br>วันที่ครบกำหนด                                                                                                    | หาวบีทรูท โรคศิลปะ<br>Lart Date : 10 มีนาคม 2566<br>ซำระ/Due Date : 31 มีนาคม 2                                                                                                    | เลขที่ไบ<br>รหัส<br>2566 เวลา 23.00 น. <b>จำน</b>                                                                                                    | แจ้งชำระ/Bill No. : 23031000000923<br>อ้างอิง (Ref.) 1 : 2303100000000923<br><b>วมเสินที่ต้องชำระ (บาท) : 1</b> ,050.00                                                                     |
| ลำคับ/item                                                                                                    |                                                                                                    | mema/ Description                                                                                                    | รำนวนเงิน/Amount (Baht)                                                                                                    |
| 1.                                                                                                    | ค่าสอบความรู้เพื่อขึ้นทะเบีย                                                                                                    | เนา                                                                                                    | 1,000                                                                                                    |
| 2.                                                                                                    |                                                                                                    |                                                                                                    |                                                                                                    |
| 3.                                                                                                    |                                                                                                    |                                                                                                    |                                                                                                    |
| 4.                                                                                                    |                                                                                                    |                                                                                                    |                                                                                                    |
| 5.                                                                                                    |                                                                                                    |                                                                                                    |                                                                                                    |
| จำนวนเงินทั้งสิ้น                                                                                                    | /Amount                                                                                                    | -หนึ่งพันบาทเ                                                                                                    | ถ้วน-                                                                                                    |
| วนพเรมชาระ/ S<br>วันที่ครบกำหนด                                                                                                    | tart Date : 10 มีนาคม 2566<br>ซ้ำระ/ Due Date : 31 มีนาคม :                                                                                                    | 2566 เวลา 23.00 น. รพัส                                                                                                    | วนW Date : 10 มนาคม 2566<br>อ้างอิง (Ref.) 1 : 2303100000000923<br>รหัสอ้างอิง (Ref.) 2 : 23030923                                                                                          |
| <ul> <li>Litude (Cash)</li> <li>Litude (Transf)</li> </ul>                                                                                                    | et) answeidlichet schlemation                                                                                                    | mplesonite conservations to the servation of the servation of the servatio                                                                                                    | 1,000                                                                                                    |
| รือธนาคาร -                                                                                                    | - #1191 /Bank - Branch                                                                                                    | หมายเสขเร็ก/ Cheque No.                                                                                                    | จำนวนฝิน/Amount                                                                                                    |
|                                                                                                    | สังจ่าย/ Pay                                                                                                    | การรับขำระเงินแหนหน่วยงานภาครัฐของระบบกา                                                                                                    | รรับจำระเงินกลางของบริการกาครัฐ                                                                                                    |
| จำนวน                                                                                                    | เสินทั้งสิ้น/ Amount                                                                                                    | -หนึ่งพันบาทถ้                                                                                                    | วน-                                                                                                    |
| manage                                                                                                    | สารเล่าแล่ออกเหมือกรสารเพื่อตั้งแน่เพราะ                                                                                                    | (Cross Bank Bill Payment Lawyer/InnoFission)                                                                                                    | Biller ID: 00000000000923                                                                                                    |
| COMP CODE :<br>RUNATESTANDA<br>RUNATESTANDA<br>RUN | 93867         E         Euromatic           Evide Exercisiti         E         Euromatic           Evide Exercisiti         E         Euromatic           Evide Exercisiti         E         Euromatic           Alu drafe Exercisiti         E         Euromatic           Infer Exercisiti         E         Euromatic           Infer Exercisiti         E         Euromatic           Infer Exercisiti         E         Euromatic | Cerrenzi<br>fa Lorrenzi<br>Darrenzi<br>Difa Correnzi<br>Difa Correnzi<br>Dif | การกระดับสมรับการ<br>เขามายายามาการการการ<br>เขามายายายามาการการการการ<br>เขามายายายายามาการการการการ<br>เขามายายายายายายายายายายายายายายายายา<br>เขามายายายายายายายายายายายายายายายายายายา |
|                                                                                                    |                                                                                                    | fratinu Mobile Banking                                                                                                    |                                                                                                    |
|                                                                                                    |                                                                                                    |                                                                                                    |                                                                                                    |

 40. เมื่อท่านชาระเงินค่าธรรมเนียมเรียบร้อยแล้ว ให้ท่านติดตามรายชื่อผู้มีสิทธิเข้าสอบ ณ เว็บไซต์กองสถานพยาบาลและการประกอบโรคศิลปะ หรือ <u>https://mrd.hss.moph.go.th/</u> ตามประกาศคณะกรรมการวิชาชีพ เรื่องการสมัครสอบความรู้ๆ ของแต่ละสาขาการประกอบโรคศิลปะ

|                            |                     |                                |                                               |                                 | เว็บไซต์นิอยู่ภายได้การก         | ากับคุณของสำนักนายกรัฐมนตรี |
|----------------------------|---------------------|--------------------------------|-----------------------------------------------|---------------------------------|----------------------------------|-----------------------------|
| Biz<br>Portal              | หาข้อมูล            | ขออนุญาตออนไลน์                | คู่มือการใช้งานระบบ                           | ไม่คำคับราวได้องกา              | s Q                              | <b>å</b> 1234567890123      |
|                            |                     |                                | บีทรูท โรคศิลร                                | ປະ                              |                                  |                             |
|                            |                     |                                | เลขบัตรประจำ<br>ขออนญาตออ                     | เต้วประชาชน : 1234567<br>หมไลน์ | 7890123                          |                             |
|                            |                     | $\sim$                         |                                               |                                 |                                  |                             |
|                            |                     | 00                             |                                               | 01                              |                                  | 00                          |
|                            | คำร้อง/คำ           | ขอที่ร่างค้างไว้               | คำร้อง                                        | 1/คำขอที่รออนุมัติ              | คำร้อง/                          | คำขอที่อนุมัติแล้ว          |
|                            |                     |                                |                                               |                                 |                                  |                             |
| คิดตามสถานะ                | ะคำร้อง/คำข         | อที่ยืนส่งแล้ว                 |                                               |                                 |                                  |                             |
| วันที่ปรับปรุงที่อนูด      | พ่าสุด : 10-03-2566 | i, 14:03 : อื่นคำร้อง/คำขอ     | ω                                             | 5                               | ที่อื่นเรื่อง : 10-03-2566, 11:2 | 18 : อื่นคำเรือง/คำรอ (1) 🎽 |
| การสมัครสอบใบเ<br>อุปกรณ์) | อนุญาตการขึ้นทะเง่  | มีขนผู้ประกอบโรค <b>ศิ</b> ลปะ | (สาขากาย เลขที่คำร้อง/คำ<br>202303100001      | 10 (Biz Portal) :<br>1          | คาคร่าง                          | ะแก้วเสร็จ                  |
|                            |                     |                                |                                               |                                 |                                  |                             |
| อันคำขอ                    | RECER               | มคำหอเนื้องต้น                 | ซำระค่าธรรมเนียม<br>หรือเลือกต่องขวารับในอาเค | Rensen                          | ézonengos s.                     | ารมีเทอด "โดงหยุ่มเหล่"     |
|                            |                     |                                |                                               |                                 |                                  |                             |